## Reparations Toolkit Arrest Records

Reparations for Melrose

8/1/2023

## What is in this Toolkit?

- 1. Overview of the Reparations Toolkit
- 2. What can we learn from these data?
- 3. Video tutorial on using the data.
- 4. Step-by-step instructions on collecting the data.
- 5. Step-by-step instructions on analyzing the data.

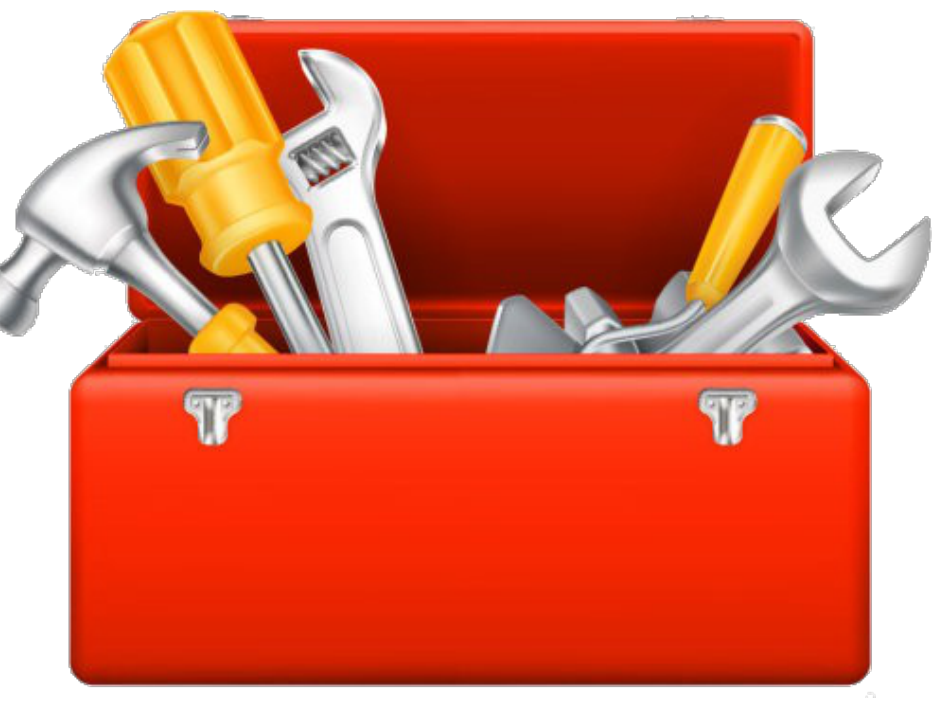

## 1. Overview of the Reparations Toolkit

- This Toolkit was developed by *Reparations for Melrose*, a group working to end anti-Black systemic racism. <u>https://reparationsformelrose.org/</u>
- We are documenting racial harm with the goal of paving the way for reparations.
- This toolkit was developed to help municipalities throughout Massachusetts document racial harm in their own communities.
- You can find examples of our work on our website.
- If you have questions, suggestions, or toolkit corrections please email us at reparationsformelrose@gmail.com.

## 2. What can we learn from these data?

- Detailed arrest records by year for cities in Massachusetts, including race, are available on the <u>Mass.gov website</u>. As noted on the site "The Executive Office of Public Safety and Security (EOPSS) collects National Incident-Based Reporting System (NIBRS) and Uniform Crime Reporting (UCR) data from law enforcement agencies in accordance with the FBI's Uniform Crime Reporting Program. The data is available to view and query in various formats and is utilized for various reports and to lead and guide policy decisions."
- This data can determine percentage of arrest by race, which can be compared to the percentage of the city's population by race.

## 3. Video tutorial on using the data

• Click here for the video tutorial: <a href="https://youtu.be/ZH6SIFkVzuo">https://youtu.be/ZH6SIFkVzuo</a>

## 4. Step-by-step instructions on collecting the data

## Step 1: Click here to go to the Reparations Toolkit *Arrest Records Database* sheet:

https://docs.google.com/spreadsheets/d/1JKYDYNjpSQCtun6dluc BHOIE7XFztbbZZXcDHLO1GTo/edit?usp=drive\_link

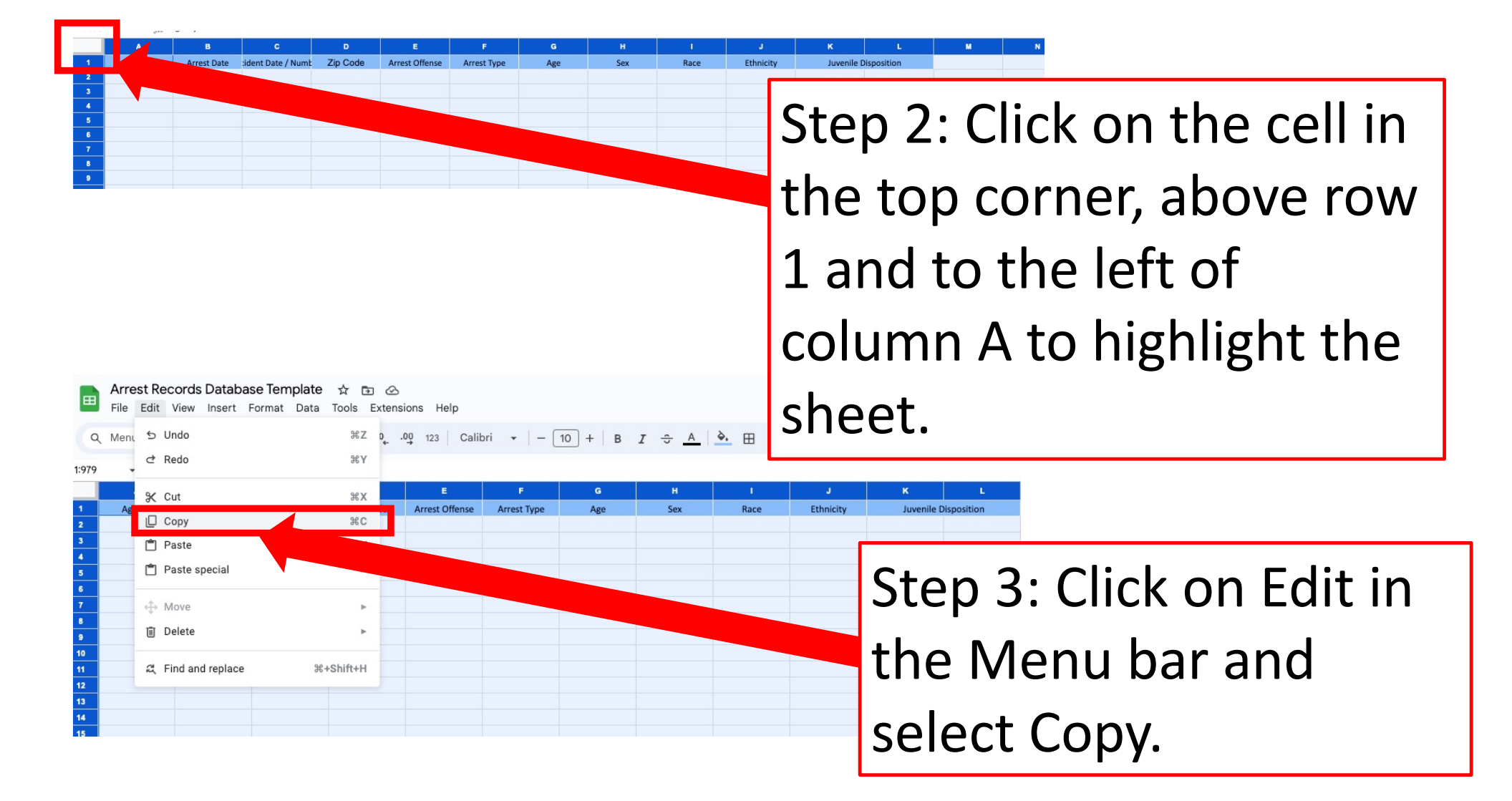

About Store

|   | Go            | odle              |   |   |
|---|---------------|-------------------|---|---|
| ٩ |               | gie               | Ŷ | 0 |
|   | Google Search | I'm Feeling Lucky |   |   |

Step 4: Go to your own Google account and Click on these squares. Gmail Images

::::

About Store

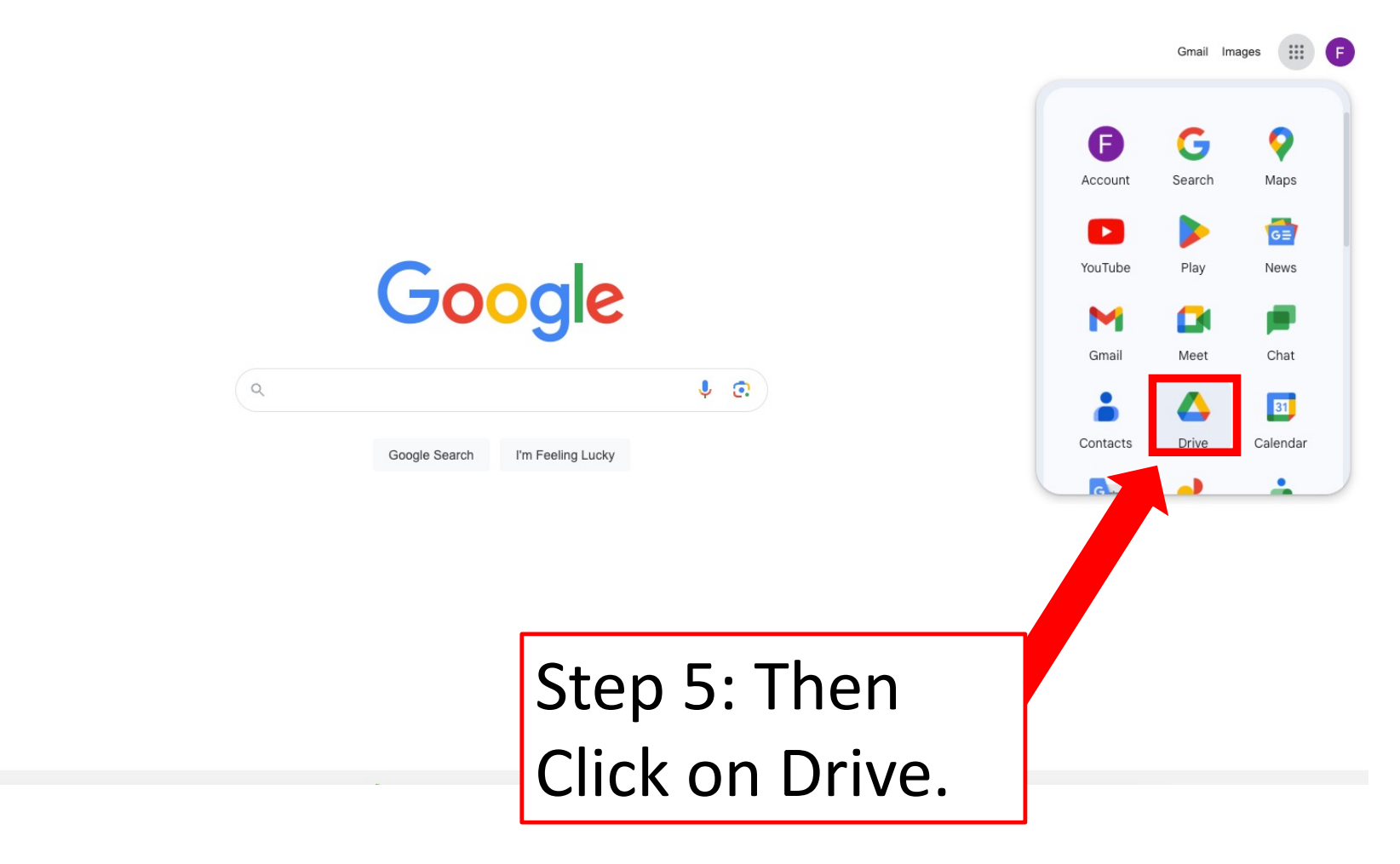

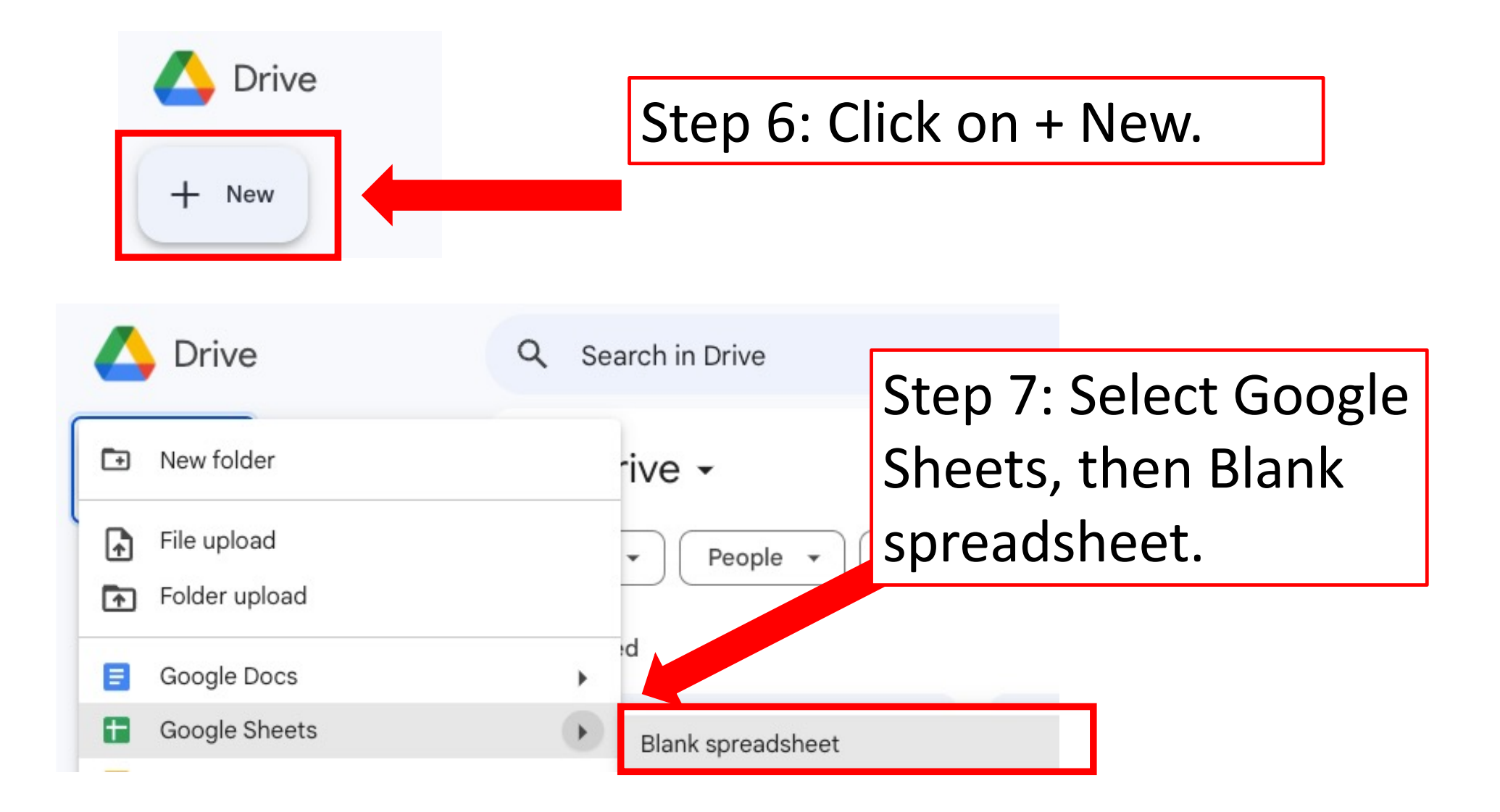

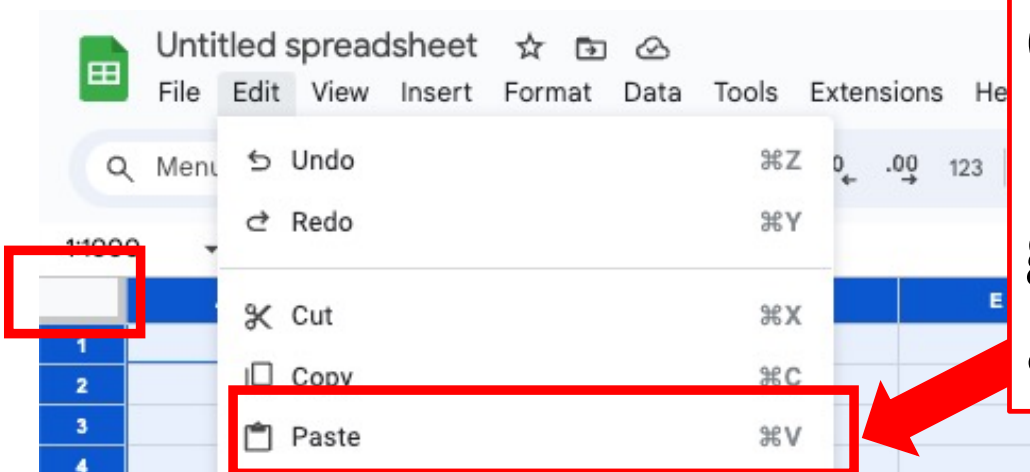

Step 8: Click on the top corner cell between Column A and Row 1 to highlight the sheet, then go to Edit in the Menu bar and select Paste

| A<br>FI | rrest Reco<br>le Ealt V | ords for My | City n 🗅 My<br>Format Data | Drive<br>Tools Extensio | ons Help    |             |            |       |                    |             |                                         |         |         |   |
|---------|-------------------------|-------------|----------------------------|-------------------------|-------------|-------------|------------|-------|--------------------|-------------|-----------------------------------------|---------|---------|---|
| ςм      | enus 5                  | 2 4 5       | 100% 🕶 🖇                   | \$ % .0 <u>,</u> .0     | 0 123 Arial | •   - [1    | 10 + B     | I ÷ A | <b>♦.</b> ⊞ 53     | ·   ≣ • ± • | F → → → → → → → → → → → → → → → → → → → | F 11. 7 | 7 📾 - Σ |   |
|         | ▼ fx                    |             |                            |                         |             |             |            |       |                    |             |                                         |         |         |   |
|         | A                       | В           | с                          |                         | E           | F           | G          | н     | I                  | J           | к                                       | L       | м       | N |
|         | Agency                  | Arrest Date | ident Date / Numb          | Zip Code                | est Offense | Arrest Type | Age        | Sex   | Race               | Ethnicity   | uvenile Disposition                     |         |         |   |
| -       |                         |             |                            |                         |             |             |            |       |                    |             |                                         |         |         |   |
|         |                         |             |                            |                         |             |             |            |       |                    |             |                                         |         |         |   |
|         |                         |             |                            |                         |             |             |            |       |                    |             |                                         |         |         |   |
|         |                         |             |                            |                         |             |             |            |       |                    |             |                                         |         |         |   |
|         |                         |             |                            |                         |             |             |            |       |                    |             |                                         |         |         | 2 |
|         |                         |             |                            |                         |             |             | C          | ton ( | )• NI-             | hmo         | tha                                     |         |         |   |
|         |                         |             |                            |                         |             |             | <b>_</b> J | iep : | <b>7. INC</b>      |             |                                         |         |         |   |
|         |                         |             |                            |                         |             |             |            | •     |                    |             |                                         |         |         |   |
| 2       |                         |             |                            |                         |             |             | C          | hoot  | in V               | 'nur        |                                         |         |         |   |
|         |                         |             |                            |                         |             |             |            | IIEEL |                    | UUI         |                                         |         |         |   |
|         |                         |             |                            |                         |             |             |            |       |                    |             |                                         |         |         |   |
|         |                         |             |                            |                         |             |             |            | Soogl | $\Delta \Lambda c$ |             | int                                     |         |         |   |
|         |                         |             |                            |                         |             |             |            | loogi |                    |             | 1110                                    |         |         |   |
|         |                         |             |                            |                         |             |             |            | -     |                    |             |                                         |         |         |   |
|         |                         |             |                            |                         |             |             |            |       |                    |             |                                         |         |         |   |
|         |                         |             |                            |                         |             |             |            |       |                    |             |                                         |         |         |   |
|         |                         |             |                            |                         |             |             |            |       |                    |             |                                         |         |         |   |
|         |                         |             |                            |                         |             |             |            |       |                    |             |                                         |         |         |   |
| -       |                         |             |                            |                         |             |             |            |       |                    |             |                                         |         |         |   |
|         |                         |             |                            |                         |             |             |            |       |                    |             |                                         |         |         |   |
|         |                         |             |                            |                         |             |             |            |       |                    |             |                                         |         |         |   |
|         |                         |             |                            |                         |             |             |            |       |                    |             |                                         |         |         |   |
|         |                         |             |                            |                         |             |             |            |       |                    |             |                                         |         |         |   |
|         |                         |             |                            |                         |             |             |            |       |                    |             |                                         |         |         |   |

# Step 10: Click here to go to the *MA Department of Mass.gov Crime Statistics* Website:

https://www.mass.gov/crime-statistics

#### Mass.gov

Search Mass.gov

SEARCH Q

Executive Office of Public Safety and Security

A OFFERED BY Executive Office of Public Safety and Security

#### **Crime Statistics**

The Executive Office of Public Safety and Security (EOPSS) collects NIBRS and UCR data from law enforcement agencies in accordance with the FBI's Uniform Crime Reporting Program.

#### LOG IN: NIBRS DATA 4

The Executive Office of Public Safety and Security (EOPSS) collects NIBRS and UCR data from law enforcement agencies in accordance with the FBI's Uniform Crime Reporting Program. The data is available to view and query in various formats and is utilized for various reports and to lead and quide policy decisions.

In order to view a visual representation of annual data by theme and jurisdiction, please select "View and share annual crime data." This option allows the user to focus on arrest and offense totals, hate crimes, sexual assault, and OUI/drug offenses.

To access detailed tables, query, and analyze data, please select "Analyze crime data." For a detailed listing of quarterly arrest data by jurisdiction, please select the "View detailed arrest information."

| View and share annual crime<br>data → | ] |  |
|---------------------------------------|---|--|
| All other tasks                       |   |  |
|                                       |   |  |

Step 11: Scroll down and click on "View detailed arrest information"

| ▼ <u>F</u> ile ▼ | <u>V</u> iew <u>+</u> | lelp                     |            |                                |                     |             |              |             |        |                           |              |                |   |
|------------------|-----------------------|--------------------------|------------|--------------------------------|---------------------|-------------|--------------|-------------|--------|---------------------------|--------------|----------------|---|
| Arrestee         | Details 0             |                          |            |                                |                     |             |              |             |        |                           |              |                |   |
| Jurisdictio      | Massach               | nusetts - MA             |            |                                | ✓ Year 202          | 3           | ~            | Period A    | All    | ~                         | Offense Code | ll             | ~ |
| $ \triangleleft$ | < 1                   | of 2 ? >                 | Þ١         | Ů €                            | 100%                | •           |              | ß           |        |                           | <u> </u>     |                | ٦ |
|                  |                       |                          | Juris      | diction : MA   Yea             | r : 2023   Period : | All   Arre  | st Offense : | All         | St     | ep 1                      | .2: U        | nder           |   |
|                  | Arres                 | Incident Date            | Zip        | Arrest                         | Arrest              |             |              | Arrestee D  |        | - 1                       |              |                |   |
| Agency           | Date D                | / Number \$              | Code 🗘     | Offense 🗘                      | Туре 🗘              | Age         | \$ Sex       | : : 1       | 1      | ricd                      | iction       | a solact your  |   |
| Abington         | 01-Jan-202            | 3<br>ABI202300002        |            | Driving Under the<br>Influence | Taken into Custody  | 56          | Male         | Whi         | JU     | 1150                      | ictioi       | i, select your |   |
| Abington         | 05-Jan-202            | 3 05-Jan-2023<br>23-6-AR |            | All Other Offenses             | On-View             | 44          | Male         | Whi         | cit    | tv                        |              |                |   |
| Abington         | 07-Jan-202            | 3<br>ABI202300008        |            | Driving Under the<br>Influence | Taken into Custody  | 29          | Female       | Whi         |        | <b>cy.</b>                |              |                |   |
| Abington         | 08-Jan-202            | 3<br>ABI202300012        |            | All Other Offenses             | Taken into Custody  | 56          | Male         |             | æ      | Not Hispanic<br>or Latino |              |                |   |
|                  |                       |                          |            |                                |                     |             |              |             |        |                           |              |                |   |
| ▼ File ▼         | MBIA -                | Plymouth County          | - MA012BA0 | 0                              |                     |             |              |             |        |                           |              |                |   |
| Line I           | MBTA -                | Suffolk County - N       | MA013BA00  |                                |                     |             |              |             |        |                           |              |                |   |
| Arrestee L       | MBTA -                | Worcester County         | - MA014BA  | 00                             |                     |             |              |             |        |                           |              |                |   |
| Jurisdiction     | MCPHS                 | University - MA01        | 3739E      |                                | Year 202            | 3           | ~            | Period A    | dl.    | ~                         | Offense Code | NI             | ~ |
|                  | Medfiel               | d - MA0111200            |            |                                |                     |             |              |             |        |                           |              | <u> </u>       |   |
| $ \triangleleft$ | Medfor                | d - MA0093000            |            |                                | 100%                | ~ (         |              | 品           |        | Find                      | lext         |                |   |
|                  | Metros                | - MA0093100              |            |                                |                     |             |              | _           |        |                           |              |                |   |
|                  | Mendo                 | - MAU 142700             |            |                                | Period :            | All   Arres | st Offense : | All         |        |                           |              |                |   |
|                  | Merrim                | ac - MA0051800           |            |                                | Arrest              |             |              | Arrestee De | etails |                           | Juvenile     |                |   |
| Agency 🗘         | Merrim                | ack College - MA0        | 053800     |                                | Туре 💲              | Age         | \$ Sex       | ‡ F         | Race 💲 | Ethnicity \$              | Disposition  | •              |   |
| Abington         | Methue                | n - MA0051900            |            |                                | n into Custody      | 56          | Male         | Whi         | te     | Hispanic or               |              |                |   |
|                  | Middle                | orough MA01217           | 700        |                                |                     |             |              |             |        | Latino                    |              |                |   |

| Report |
|--------|
| _      |
|        |
|        |
|        |
|        |

| Arrestee         | Dotaile 6      |                           |                  |                       |                    |                |                  |                                 |                           |              |
|------------------|----------------|---------------------------|------------------|-----------------------|--------------------|----------------|------------------|---------------------------------|---------------------------|--------------|
| Allestee         | Details 0      |                           |                  |                       |                    |                |                  |                                 |                           |              |
| Jurisdictio      | on Melrose - M | A0093100                  |                  |                       | ✓ Year 2023        | 3              | ×                |                                 | 0                         | offense Code |
|                  |                |                           |                  |                       |                    |                |                  |                                 |                           |              |
| $ \triangleleft$ | < 1            | of 1 >                    | $\triangleright$ | 0                     |                    | 6              | ~ 员              |                                 | Find Nex                  | t            |
|                  |                |                           |                  |                       |                    |                |                  |                                 |                           |              |
|                  |                |                           |                  |                       | Year : 2023   Peri | od : All   Arı | rest Offense : / | All                             |                           |              |
|                  |                |                           | Zip              | Arrest                | Arrest             |                | Arres            | tee Details                     |                           | Juvenile     |
| Ag               | -              | / Number 💲                | Code             | Coffense Coffense     | Туре 🗘             | Age 🗧          | Sex 🗘            | Race                            | Ethnicity \$              | Disposition  |
| Melrose          | 26-Jan-2023    | MEL202304696              |                  | All Other Offenses    | Taken into Custody | 53             | Male             | White                           | Not Hispanic<br>or Latino |              |
| Melrose          | 10-Feb-2023    | 10-Feb-2023<br>23-1672-AR |                  | Shoplifting           | On-View            | 55             | Male             | White                           | Unknown                   |              |
| Melrose          | 14-Feb-2023    | MEL202304708              |                  | All Other Offenses    | On-View            | 42             | Male             | White                           | Not Hispanic<br>or Latino |              |
| Melrose          | 20-Feb-2023    | 20-Feb-2023<br>23-2107-AR |                  | Simple Assault        | On-View            | 42             | Female           | Black or<br>African<br>American | Not Hispanic<br>or Latino |              |
| Melrose          | 21-Feb-2023    | 21-Feb-2023<br>23-2154-AR |                  | Simple Assault        | On-View            | 29             | Female           | White                           | Not Hispanic<br>or Latino |              |
| Melrose          | 10-Mar-2023    | MEL202304728              |                  | All Other Offenses    | Taken into Custody | 25             | Male             | White                           | Not Hispanic<br>or Latino |              |
| Melrose          | 20-Mar-2023    | 20-Mar-2023<br>23-3265-AR |                  | Simple Assault        | Taken into Custody | 25             | Male             | White                           | Not Hispanic<br>or Latino |              |
| Melrose          | 20-Mar-2023    | 20-Mar-2023<br>23-3281-AR |                  | Simple Assault        | On-View            | 43             | Male             | White                           | Not Hispanic<br>or Latino |              |
| Melrose          | 24-Mar-2023    | MEL202304736              |                  | All Other Offenses    | On-View            | 52             | Male             | White                           | Not Hispanic<br>or Latino |              |
| Melrose          | 03-Jan-2023    | 03-Jan-2023<br>23-112-AR  | 02176            | Simple Assault        | On-View            | 32             | Male             | Unknown                         | Hispanic or<br>Latino     |              |
| Melrose          | 07-Jan-2023    | MEL202304685              | 02176            | Disorderly<br>Conduct | On-View            | 65             | Male             | White                           | Not Hispanic<br>or Latino |              |
| Melrose          | 20-Jan-2023    | MEL202304691              | 02176            | All Other Offenses    | Taken into Custody | 30             | Male             | Black or<br>African<br>American | Unknown                   |              |
| Melrose          | 20-Jan-2023    | 20-Jan-2023<br>23-819-AR  | 02176            | Simple Assault        | Taken into Custody | 36             | Female           | White                           | Not Hispanic<br>or Latino |              |
| Melrose          | 24-Jan-2023    | 24-Jan-2023<br>23-971-AR  | 02176            | Simple Assault        | On-View            | 53             | Male             | White                           | Not Hispanic<br>or Latino |              |

The data in this report is NIBRS and only reflects data from agencies who have successfully submitted NIBRS data for the selected time period.

Arrestee Details Report Executed on : 04-Sep-2023 1:24:20 PM

Step 14: Starting with the city name in the first column and first row of data, click and drag your mouse so that all the data gets highlighted in blue

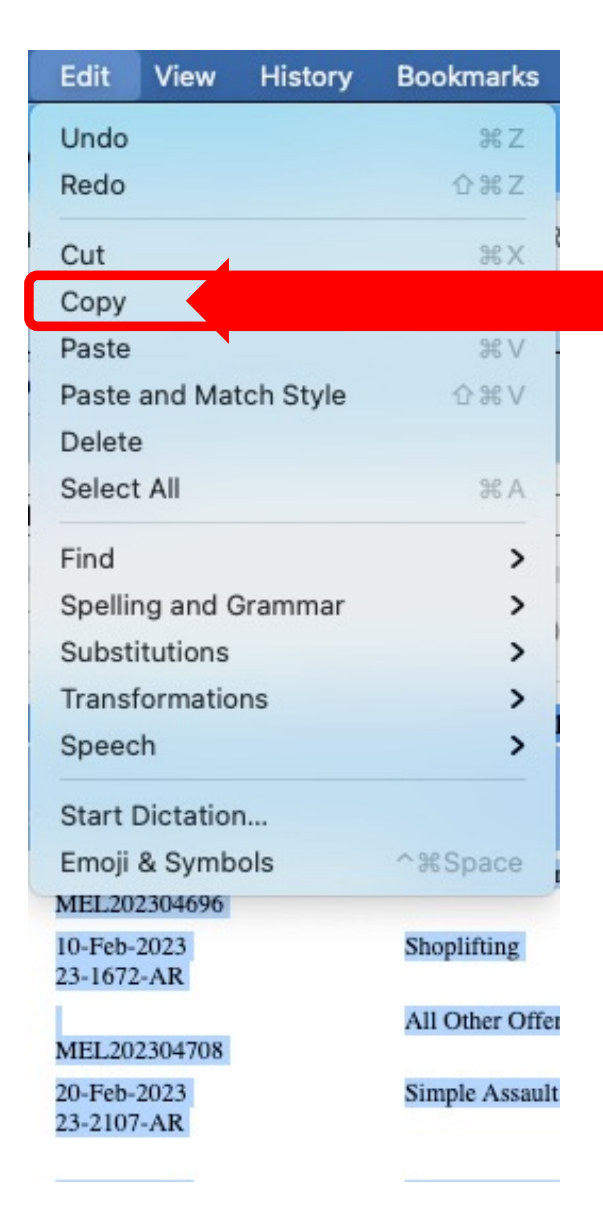

Step 15: Go to Edit on the Chrome Menu Bar and click Copy (or right click your mouse to copy the data)

|    | Arre | st Rec   | ords    | for M    | y City | \$ 0   | 0        |    |       |       |           |       |
|----|------|----------|---------|----------|--------|--------|----------|----|-------|-------|-----------|-------|
| ш  | File | Edit     | View    | Insert   | Forma  | t Data | Tools    | E  | xtens | sions | Help      |       |
| Q  | Menu | 5 U      | ndo     |          |        |        | Ħ        | SZ | 0, .  | .00   | 123       | Arial |
| A2 |      | ¢ R      | edo     |          |        |        | Ħ        | Υ  |       |       |           |       |
|    |      | жс       | ut      |          |        |        | Ħ        | x  |       |       | E         |       |
| 1  | Age  | -        |         |          |        |        |          |    | le    | An    | rest Offe | nse   |
| 2  |      | Сс       | ору     |          |        |        | Ħ        | C  |       |       |           |       |
| 3  | ſ    | ΓP       | aste    | <        |        |        |          |    |       |       |           |       |
| 4  | _    | <u> </u> |         |          |        |        |          | -  |       | _     |           |       |
| 5  |      | 🗂 P      | aste s  | pecial   |        |        |          | ►  |       |       |           |       |
| 6  |      |          |         |          |        |        |          |    |       |       |           |       |
| 7  | _    | ↔ M      | love    |          |        |        |          | ×. | _     |       |           |       |
| 8  |      | -        | alata   |          |        |        |          |    |       |       |           |       |
| 9  | _    | U U      | elete   |          |        |        |          | •  |       |       |           |       |
| 10 |      |          |         |          |        |        |          |    | 1     |       |           |       |
| 11 |      | R Fi     | ind and | d replac | e      | 9      | €+Shift+ | ·H |       |       |           |       |
| 12 |      |          |         |          |        |        |          |    |       |       |           |       |
| 13 |      |          |         |          |        |        |          |    |       |       |           |       |
| 14 |      |          |         |          |        |        |          |    |       |       |           |       |
| 15 |      |          |         |          |        |        |          |    |       |       |           |       |

Step 16: Go to your sheet, click on the empty cell A2, Click Edit, then select Paste

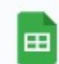

#### Arrest Records for My City 🔥 🗈 🙆

File Edit View Insert Format Data Tools Extensions Help

#### 

A2:K15 - fx Melrose

|    | А       | в           | с                         | D        | E                  | F                  | G   |        |                              |                           |      |    |  |
|----|---------|-------------|---------------------------|----------|--------------------|--------------------|-----|--------|------------------------------|---------------------------|------|----|--|
| 1  | Agency  | Arrest Date | ident Date / Num          | Zip Code | Arrest Offense     | Arrest Type        | Age | Isteb  |                              | Here I                    | S    |    |  |
| 2  | Melrose | 26-Jan-2023 | MEL202304696              |          | All Other Offenses | Taken into Custody | 53  | p      | _ / .                        |                           | •    |    |  |
| 3  | Melrose | 10-Feb-2023 | 10-Feb-2023<br>23-1672-AR |          | Shoplifting        | On-View            | 55  | lhow   | the                          | data                      |      |    |  |
| 4  | Melrose | 14-Feb-2023 | MEL202304708              |          | All Other Offenses | On-View            | 42  |        |                              |                           |      |    |  |
| 5  | Melrose | 20-Feb-2023 | 20-Feb-2023<br>23-2107-AR |          | Simple Assault     | On-View            | 42  | Ishou  | ald lo                       | ook. Th                   | าย   |    |  |
| 6  | Melrose | 21-Feb-2023 | 21-Feb-2023<br>23-2154-AR |          | Simple Assault     | On-View            | 29  |        |                              |                           |      |    |  |
| 7  | Melrose | 10-Mar-2023 | MEL202304728              |          | All Other Offenses | Taken into Custody | 25  | data   | are                          | in sep                    | arat | e  |  |
| 8  | Melrose | 20-Mar-2023 | 20-Mar-2023<br>23-3265-AR |          | Simple Assault     | Taken into Custody | 25  |        |                              |                           |      |    |  |
| 9  | Melrose | 20-Mar-2023 | 20-Mar-2023<br>23-3281-AR |          | Simple Assault     | On-View            | 43  | cells  | )                            |                           |      |    |  |
| 10 | Melrose | 24-Mar-2023 | MEL202304736              |          | All Other Offenses | On-View            | 52  |        |                              | Latino                    |      |    |  |
| 11 | Melrose | 03-Jan-2023 | 03-Jan-2023<br>23-112-AR  | 2176     | Simple Assault     | On-View            | 32  | Male   | Unknown                      | Hispanic or Latino        |      |    |  |
| 12 | Melrose | 07-Jan-2023 | MEL202304685              | 2176     | Disorderly Conduct | On-View            | 65  | Male   | White                        | Not Hispanic or<br>Latino |      |    |  |
| 13 | Melrose | 20-Jan-2023 | MEL202304691              | 2176     | All Other Offenses | Taken into Custody | 30  | Male   | Black or African<br>American | Unknown                   |      |    |  |
| 14 | Melrose | 20-Jan-2023 | 20-Jan-2023<br>23-819-AR  | 2176     | Simple Assault     | Taken into Custody | 36  | Female | White                        | Not Hispanic or<br>Latino |      |    |  |
| 15 | Melrose | 24-Jan-2023 | 24-Jan-2023<br>23-971-AR  | 2176     | Simple Assault     | On-View            | 53  | Male   | White                        | Not Hispanic or<br>Latino |      |    |  |
| 16 |         |             |                           |          |                    |                    |     |        |                              |                           |      | Ô. |  |
| 17 |         |             |                           |          |                    |                    |     |        |                              |                           |      | _  |  |
| 18 |         |             |                           |          |                    |                    |     |        |                              |                           |      |    |  |

| ▼ <u>F</u> ile   | ▼ View   | ▼ <u>H</u> elp |               |                    |                                |                    |                |                  |                       |                |   |
|------------------|----------|----------------|---------------|--------------------|--------------------------------|--------------------|----------------|------------------|-----------------------|----------------|---|
| Arreste          | e Detail | ls O           |               |                    |                                |                    |                |                  |                       |                |   |
| Jurisdic         | tion Me  | lrose - MA0093 | 100           |                    | ✓ Yea ✓ 20                     | 023                | Period All     | ~                | Offense Code All      |                | ~ |
| $ \triangleleft$ | <        | 1 of 1         | > >           | 0                  | 100% 20                        | 021<br>020         | <u>ل</u>       | Find   N         | ext                   |                |   |
| 1                |          |                |               |                    |                                |                    |                |                  | Step 1                | .8: Use the    |   |
| Jurisdi          | iction [ | Melrose - MA   | 40093100      |                    |                                | ✓ Year 202         | 2              | ✓ Peric          | Year f                | ield to cop    | У |
|                  |          | < 1            | of 1 >        | $\triangleright$ I | © ⊚                            | 100% ~             |                | ~ 🗗              | data f                | rom other      |   |
|                  |          |                | 1             | Jurisdict          | ion : MA0093100                | Year : 2022   Peri | od : All   Arr | rest Offense : A |                       |                |   |
| Agenc            | v t      | Arrest<br>Date | Incident Date | Zip<br>Code        | Arrest<br>Offense              | Arrest             | Age +          | Arrest           | years,                | repeating      |   |
| Melrose          | . (      | 06-Jan-2022    | MEL202204494  |                    | Driving Under the<br>Influence | On-View            | 24             | Male             | steps                 | 12-16          |   |
| Melrose          |          | 16-Feb-2022    | MEL202304711  |                    | All Other Offenses             | On-View            | 33             | Male             | African<br>American   |                |   |
| Melrose          | . (      | 08-Mar-2022    | MEL202204518  |                    | Driving Under the<br>Influence | On-View            | 55             | Female           | White Not H<br>or Lat | ispanic<br>ino |   |
| Melrose          |          | 21-May-2022    | MEL202204548  |                    | All Other Offenses             | Taken into Custody | 54             | Female           | White Not H<br>or Lat | ispanic<br>ino |   |
| Melrose          |          | 12-Oct-2022    | MEL202204614  |                    | Driving Under the<br>Influence | On-View            | 33             | Female           | White Not H<br>or Lat | ispanic<br>ino |   |

|     | Arre<br>File | est Records for My<br>Edit View Insert | City ☆ ⊡<br>Format Data   | ⊘<br>Tools Ex | xtensions Help  |                         |        |        |                             |                                                   |             |
|-----|--------------|----------------------------------------|---------------------------|---------------|-----------------|-------------------------|--------|--------|-----------------------------|---------------------------------------------------|-------------|
| 0   | ( Menu       | ₅ Undo                                 |                           | ЖZ            | 0 .00 123       | Arial 👻 🗕 🗍             | 10 + B | I ÷ A  | ۵. 🖽                        | <u>A</u> +   <b>q</b> + ↓ +   <b>q</b> + <u>A</u> |             |
|     |              | ♂ Redo                                 |                           | ЖҮ            | * * !           |                         |        |        | _                           |                                                   |             |
| A16 | 1            |                                        |                           |               |                 |                         |        |        |                             |                                                   |             |
|     |              | X Cut                                  |                           | ЖХ            | E               | F                       | G      | н      | I                           | J K                                               |             |
| 1   | Age          | Conv                                   |                           | 98.0          | le Arrest Offer | nse Arrest Type         | Age    | Sex    | Race                        | Ethnicity Juv                                     |             |
| 2   | Melrose      | C Copy                                 |                           | 06 C          | All Other Offer | nses Taken into Custody | 53     | Male   | White                       | Not Lispanis or                                   |             |
| 3   | Melrose      | 📋 Paste                                |                           | ЖV            | Shoplifting     | On-View                 | 55     | Male   | White C                     | ten 19· P                                         | aste each   |
| 4   | Melrose      | Paste special                          |                           | +             | All Other Offer | nses On-View            | 42     | Male   | White                       |                                                   |             |
| 5   | Melrose      | $\Leftrightarrow$ Move                 |                           | Þ             | Simple Assault  | On-View                 | 42     | Female | Black<br>Ameri              | oar of da                                         | ta          |
| 6   | Melrose      | Delete                                 |                           | +             | Simple Assault  | On-View                 | 29     | Female | White                       | cal Ul ua                                         | la          |
| 7   | Melrose      |                                        |                           |               | All Other Offer | nses Taken into Custody | 25     | Male   | White                       | 1                                                 |             |
| 8   | Melrose      | ス Find and replace                     | £3-3203-01V               | +Shift+H      | Simple Assault  | t Taken into Custody    | 25     | Male   | White U                     | ndernea                                           | th the last |
| 9   | Melrose      | 20-Mar-2023                            | 20-Mar-2023<br>23-3281-AR |               | Simple Assault  | On-View                 | 43     | Male   | White                       |                                                   |             |
| 10  | Melrose      | 24-Mar-2023                            | MEL202304736              |               | All Other Offer | nses On-View            | 52     | Male   | White                       | ow of dat                                         | [a          |
| 11  | Melrose      | 03-Jan-2023                            | 03-Jan-2023<br>23-112-AR  | 2176          | Simple Assault  | On-View                 | 32     | Male   | Unkno                       | maparite or zavino                                |             |
| 12  | Melrose      | 07-Jan-2023                            | MEL202304685              | 2176          | Disorderly Con  | nduct On-View           | 65     | Male   | White                       | Not Hispanic or<br>Latino                         |             |
| 13  | Melrose      | 20-Jan-2023                            | MEL202304691              | 2176          | All Other Offer | nses Taken into Custody | 30     | Male   | Black or Africa<br>American | n Unknown                                         |             |
| 14  | Melrose      | 20-Jan-2023                            | 20-Jan-2023<br>23-819-AR  | 2176          | Simple Assault  | Taken into Custody      | 36     | Female | White                       | Not Hispanic or<br>Latino                         |             |
| 15  | Melrose      | 24-Jan-20 3                            | 24-Jan-2023<br>23-971-AR  | 2176          | Simple Assault  | On-View                 | 53     | Male   | White                       | Not Hispanic or<br>Latino                         |             |
| 16  | <u></u>      |                                        |                           |               |                 |                         |        |        |                             |                                                   |             |
| 17  |              |                                        |                           |               |                 |                         |        |        |                             |                                                   |             |
| 18  |              |                                        |                           |               |                 |                         |        |        |                             |                                                   |             |
| 19  |              |                                        |                           |               |                 |                         |        |        |                             |                                                   |             |
| 20  |              |                                        |                           |               |                 |                         |        |        |                             |                                                   |             |
| 21  |              |                                        |                           |               |                 |                         |        |        |                             |                                                   |             |
| 22  |              |                                        |                           |               |                 |                         |        |        |                             |                                                   |             |

| 13 | Melrose | 20-Jan-2023 | MEL202304691               | 2176 | All Other Offenses             | Taken into Custody | 30 | Male   | Black or African<br>American | Unknown                   |
|----|---------|-------------|----------------------------|------|--------------------------------|--------------------|----|--------|------------------------------|---------------------------|
| 14 | Melrose | 20-Jan-2023 | 20-Jan-2023                | 2176 | Simple Assault                 | Taken into Custody | 36 | Female | White                        | Not Hispanic or<br>Latino |
| 15 | Melrose | 24-Jan-2023 | 24-Jan-2023<br>23-971-AR   | 2176 | Simple Assault                 | On-View            | 53 | Male   | White                        | Not Hispanic or<br>Latino |
| 16 | Melrose | 06-Jan-2022 | MEL202204494               |      | Driving Under the<br>Influence | On-View            | 24 | Male   | White                        | Not Hispanic or<br>Latino |
|    | Melrose | 16-Feb-2022 | MEL202304711               |      | All Other Offenses             | On-View            | 33 | Male   | Black or African<br>American | Unknown                   |
| 18 | Melrose | 08-Mar-2022 | MEL202204518               |      | Driving Under the<br>Influence | On-View            | 55 | Female | White                        | Not Hispanic or<br>Latino |
| 19 | Melrose | 21-May-2022 | MEL202204548               |      | All Other Offenses             | Taken into Custody | 54 | Female | White                        | Not Hispanic or<br>Latino |
| 20 | Melrose | 12-Oct-2022 | MEL202204614               |      | Driving Under the<br>Influence | On-View            | 33 | Female | White                        | Not Hispanic or<br>Latino |
| 21 | Melrose | 07-Nov-2022 | 06-Nov-2022<br>22-10081-OF |      | Aggravated Assault             | Taken into Custody | 44 | Male   | White                        | Not Hispanic or<br>Latino |
| 22 | Melrose | 20-Dec-2022 | MEL202204665               |      | All Other Offenses             | Taken into Custody | 20 | Male   | Black or African<br>American | Not Hispanic or<br>Latino |
|    |         | 24.0        |                            |      | Printer Destantion             | 0.10               |    | 44.1.  | sad to .                     | No. 11 Concentration      |

Step 20: Here is how the database looks when a new year is added to the rows below

## 5. Step-by-step instructions on analyzing the data

|       | Arrest Red<br>File Edit | cords<br>View | for Inse | My City ☆ ⊡<br>rt Format Data | ] ⊘<br>Tools | Extensions H | lelp      |                    |    |
|-------|-------------------------|---------------|----------|-------------------------------|--------------|--------------|-----------|--------------------|----|
| C     | ۲. Menus                | 5 2           |          | Cells                         |              | Þ            | Calil     | bri 🕶   - [        | 9. |
| 1:100 | 00 <b>▼</b> ƒx          | Melrose       | 目        | Rows                          |              | •            |           |                    |    |
| 106   | Meirose                 | 11-Auį        |          | Sheet                         |              | Shift+F11    | Offenses  | Taken into Custody | 34 |
| 107   | Melrose                 | 11-Au         | Ē        | Chart                         |              |              | otic      | On-View            | 32 |
| 108   | Melrose                 | 12-Au         |          | Pivot table                   |              |              | ic        | On-View            | 32 |
| 109   | Melrose                 | 13-Au         | •        | Image                         |              |              | ), enses  | On-View            | 26 |
| 110   | Melrose                 | 18-Au         | •        | Drawing                       |              |              | ault      | On-View            | 52 |
| 111   | Melrose                 | 19-Au         |          | Drawing                       |              |              | Offenses  | Taken into Custody | 21 |
| 112   | Melrose                 | 19-Au         | Σ        | Function                      |              | Þ            | ault      | On-View            | 21 |
| 113   | Melrose                 | 24-Auį        | Ð        | Link                          |              | ЖК           | ault      | On-View            | 33 |
| 114   | Melrose                 | 29-Au         |          | Chaokhov                      |              |              | d Assault | On-View            | 22 |
| 115   | Melrose                 | 02-Sep        | 0        | Drandown                      |              |              | ault      | Taken into Custody | 35 |
| 116   | Melrose                 | 08-Sep        | 0        | Emoii                         |              |              | ition     | Taken into Custody | 23 |
| 117   | Melrose                 | 09-Sep        | Ð        | Smart chine                   |              |              | Offenses  | Taken into Custody | 45 |
| 118   | Melrose                 | 16-Sep        | Ð        | omarcompo                     |              | -            | ault      | On-View            | 59 |
| 119   | Melrose                 | 24-Sep        | Ŧ        | Comment                       |              | ¥+Option+M   | ault      | Taken into Custody | 55 |
| 120   | Melrose                 | 03-Oct        | Ð        | Note                          |              | Shift+F2     | 1         | On-View            | 72 |
| 121   | Melrose                 | 16-0ct        | -2021    | 16-Oct-2021<br>21-8944-AR     | 2176         | Simple A     | ssault    | On-View            | 24 |
|       |                         |               |          |                               |              |              | 1251 125  |                    |    |

Step 21: Click on the top right corner cell to highlight the entire sheet, then from the menu bar select Insert then select Pivot Table

| Male   | White                        | Not Hispanic or<br>Latino |  |
|--------|------------------------------|---------------------------|--|
| Female | White                        | Not Hispanic or<br>Latino |  |
| Female | Unknown                      | Hispanic or Latino        |  |
| Female | White                        | Not Hispanic or<br>Latino |  |
| Male   | Black or African<br>American | Unknown                   |  |
|        | 1.1.2                        |                           |  |

| _     | Arrest Dec      | ordo for Mu |                              |                    |                    |        |        |                              |                           |                                   |    |         |  |
|-------|-----------------|-------------|------------------------------|--------------------|--------------------|--------|--------|------------------------------|---------------------------|-----------------------------------|----|---------|--|
| ⊞     | File Edit       | View Insert | Format Data Tools Extens     | ions Help          |                    |        |        |                              |                           |                                   |    |         |  |
| a     | Menus 🖕         | o e 🖶 🖥     | j 100% <del>-</del> \$ % .0, | .00 123 Cali       | bri 🝷   - [        | 10 + B | I ÷ A  | <u>è.</u> ⊞ 53               | • ≣ • ₸ •                 | ₽  <b>*</b> <u>A</u> <b>*</b>   G |    | Υ 🖬 ד Σ |  |
| 1:100 | 0 <b>•</b> fx / | Agency      |                              |                    |                    |        |        |                              |                           |                                   |    |         |  |
|       | А               | в           | C D                          | E                  | F                  | G      | н      | 1                            | J                         | к                                 | L  | м       |  |
| 1     | Agency          | Arrest Date | ident Date / Numb Zip Code   | Arrest Offense     | Arrest Type        | Age    | Sex    | Race                         | Ethnicity                 | uvenile Disposition               | E. |         |  |
| 2     | Melrose         | 26-Jan-2023 | MEL202304696                 | All Other Offenses | Taken into Custody | 53     | Male   | White                        | Not Hispanic or<br>Latino |                                   |    |         |  |
| 3     | Melrose         | 10-Feb-2023 | 10-Feb-2023<br>23-1672-AR    | Shoplifting        | On-View            | 55     | Male   | White                        | Unknown                   |                                   |    |         |  |
| 4     | Melrose         | 14-Feb-2023 | MEL202304708                 | All Other Offenses | On-View            | 42     | Male   | White                        | Not Hispanic or<br>Latino |                                   |    |         |  |
| 5     | Melrose         | 20-Feb-2023 | 20-Feb-2023<br>23-2107-AB    | Simple Assault     | On-View            | 42     | Female | Black or African             | Not Hispanic or           |                                   |    |         |  |
| 6     | Melrose         | 21-Feb-2023 | 21-Feb-2023<br>23-2154-AR    | Simple Assault     | On-View            | 29     | Female | Create                       | nivet tehl                |                                   | ~  |         |  |
| 7     | Melrose         | 10-Mar-2023 | MEL202304728                 | All Other Offenses | Taken into Custody | 25     | Male   | ' Create                     | e pivot tabi              | e                                 | ~  |         |  |
| 8     | Melrose         | 20-Mar-2023 | 20-Mar-2023                  | Simple Assault     | Taken into Custody | 25     | Male   | ۲ Data range                 | 9                         |                                   |    |         |  |
| 9     | Melrose         | 20-Mar-2023 | 20-Mar-2023                  | Simple Assault     | On-View            | 43     | Male   | Sheet1!1:10                  | 000                       |                                   | ⊞  |         |  |
| 10    | Melrose         | 24-M:       |                              |                    |                    |        | Male   | Insert to                    |                           |                                   |    |         |  |
|       | Melrose         | 03-Jar      | ep 22: Tr                    | ie Cr              | eate               |        |        | New st                       | neet                      |                                   |    |         |  |
|       | Melrose         | 07-Jar      | •                            |                    |                    |        | Male   | ) Existin                    | g sheet                   |                                   |    |         |  |
| 12    | Melrose         |             | vot table                    | box                |                    |        | Male   | E                            |                           |                                   |    |         |  |
| 13    | Melrose         | 20-Jai      |                              |                    |                    |        | Female | 1                            |                           |                                   |    |         |  |
| 14    | Melrose         | an          | pears, se                    | lect               | New                |        |        |                              | Cance                     | Creat                             | e  |         |  |
| 15    | Malaasa         | ΥP          |                              |                    |                    |        | Mala   | Mark Star                    | Net Illegele e            |                                   |    |         |  |
| 16    | meirose         | Ch          | bact and                     | click              | Cros               |        | male   | white                        | Latino                    |                                   |    |         |  |
| 17    | Melrose         | 16-Fe       |                              |                    |                    |        | Male   | Black or African<br>American | Unknown                   |                                   |    |         |  |
| 18    | Melrose         | 08-Ma-2022  | WIEL202204516                | Influence          | OILVIEW            |        | Female | White                        | Not Hispanic or<br>Latino |                                   |    |         |  |
| 19    | Melrose         | 21-May-2022 | MEL202204548                 | All Other Offenses | Taken into Custody | 54     | Female | White                        | Not Hispanic or<br>Latino |                                   |    |         |  |

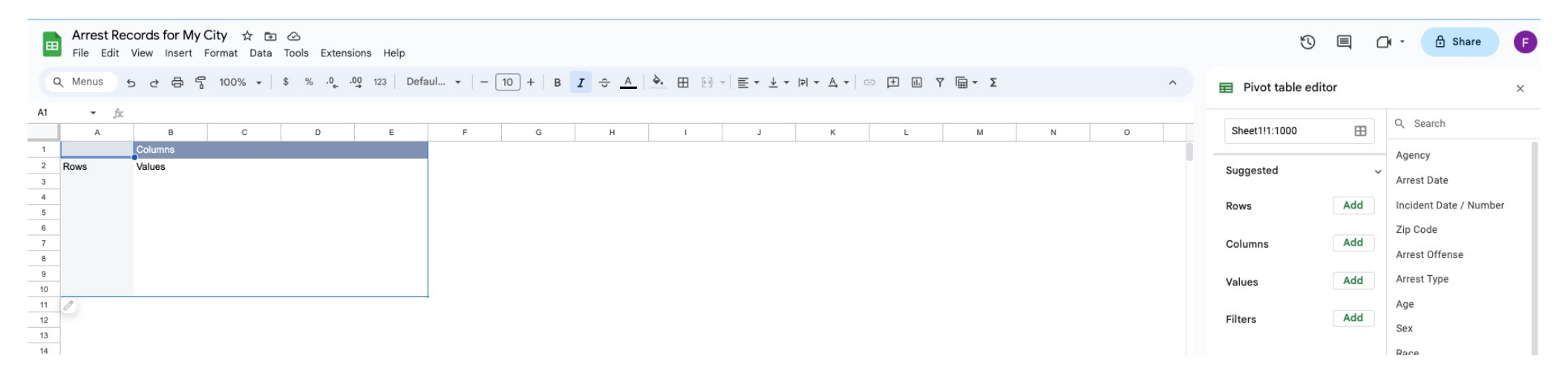

Step 23: Here is the new sheet with the Pivot table editor

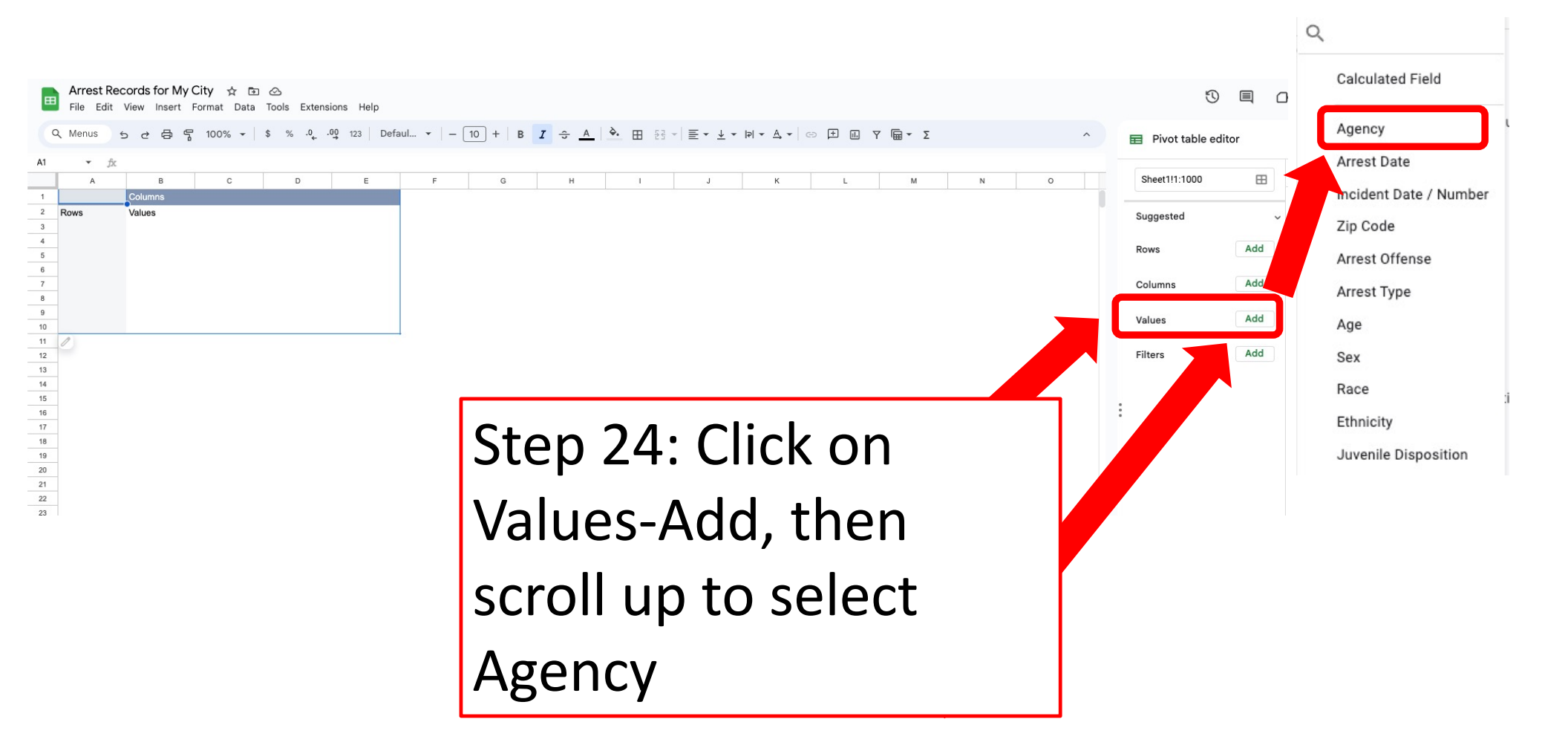

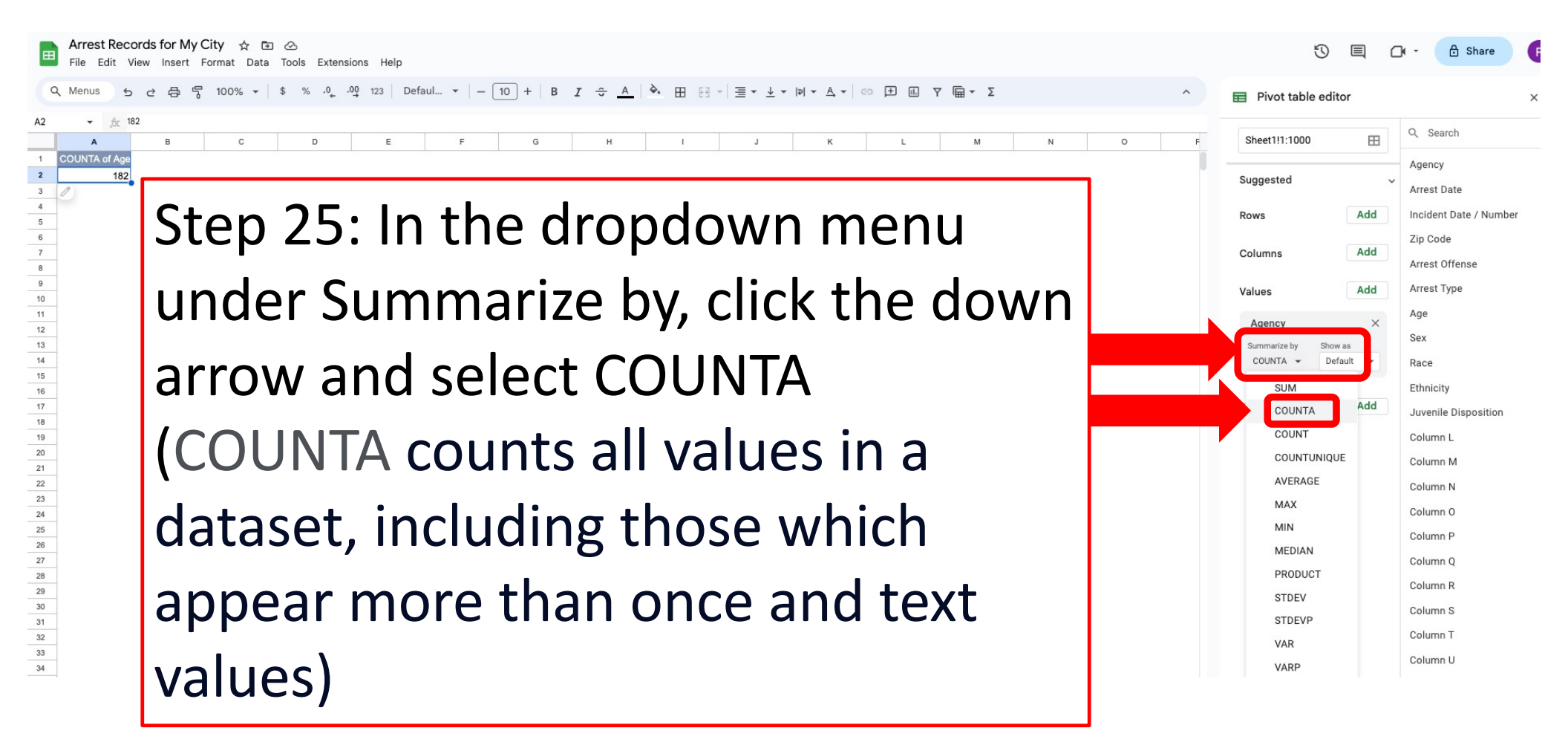

fx COUNTA of Agency

182

ち c 母 気 100% - \$ % · 0 123 Defaul... - 10 + B I ÷ A 🔖 田

Add

Add

Add

Add

Default

Ag

Arr

Inc

Pivot table editor

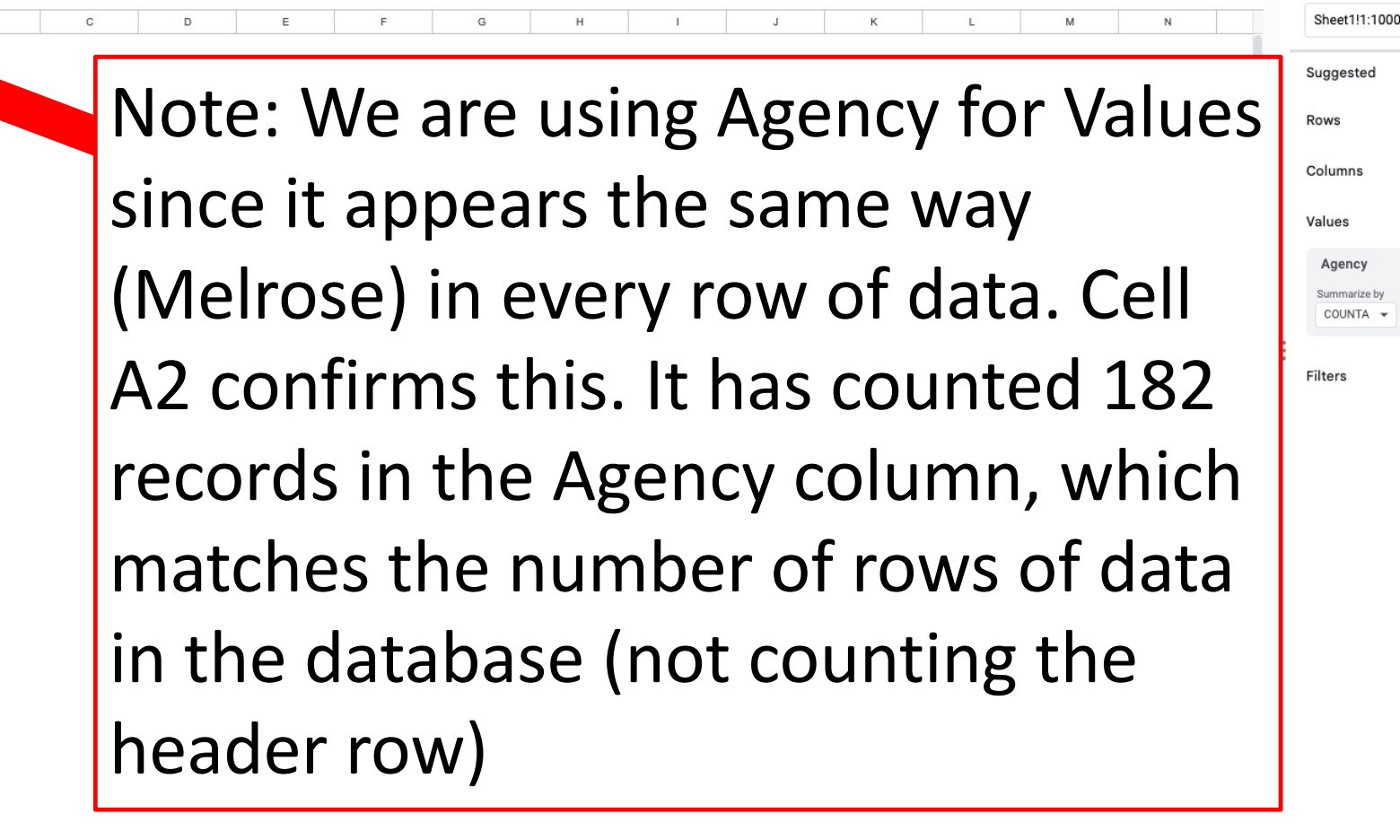

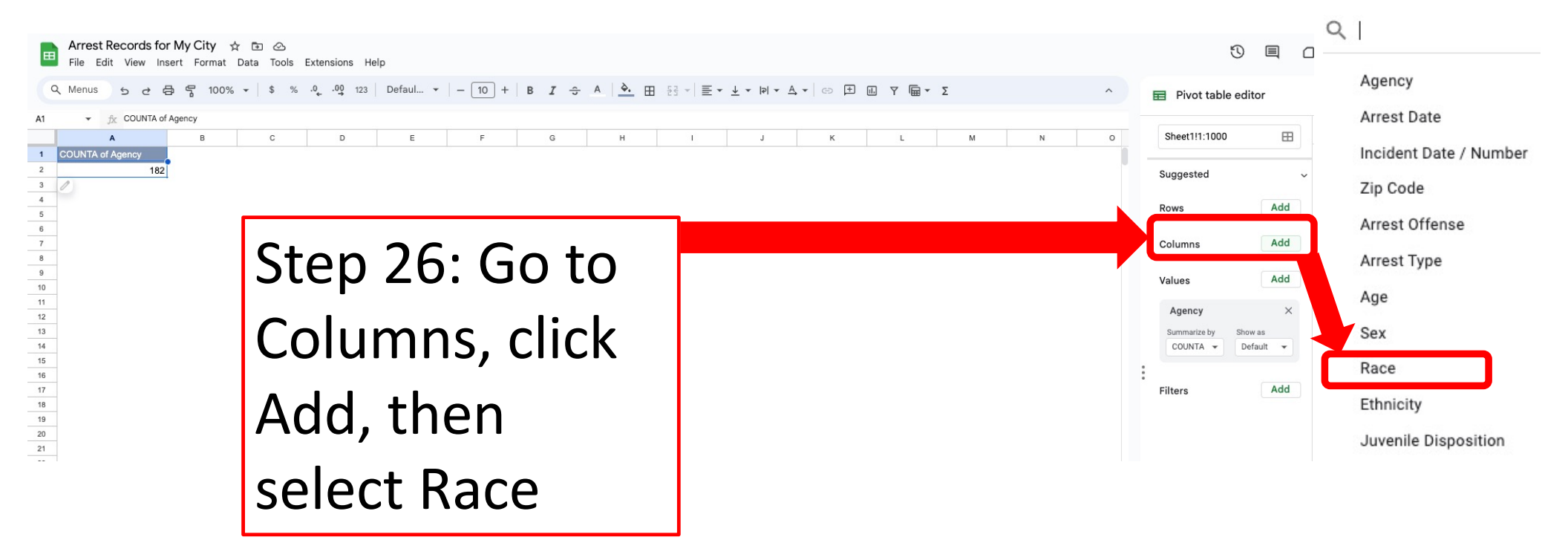

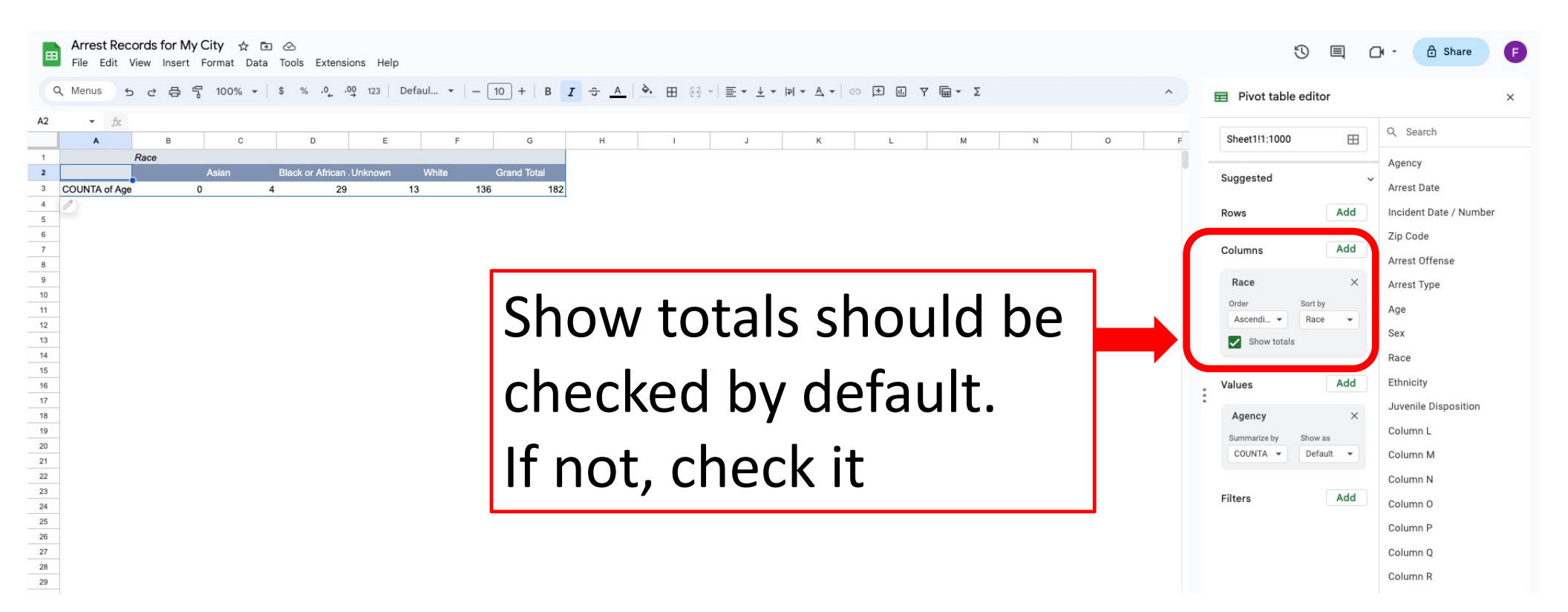

Now the data are counted by Race

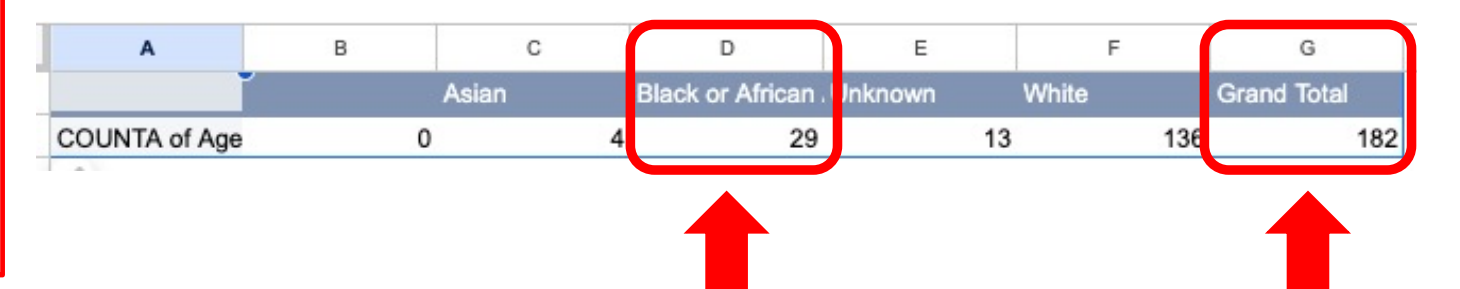

Step 27: Divide the count of Black or African American by the Grand Total, which is 29 divided by 182, which is 15.9%. So, Black or African American arrests represented 16% of all arrests in Melrose from the data collected.

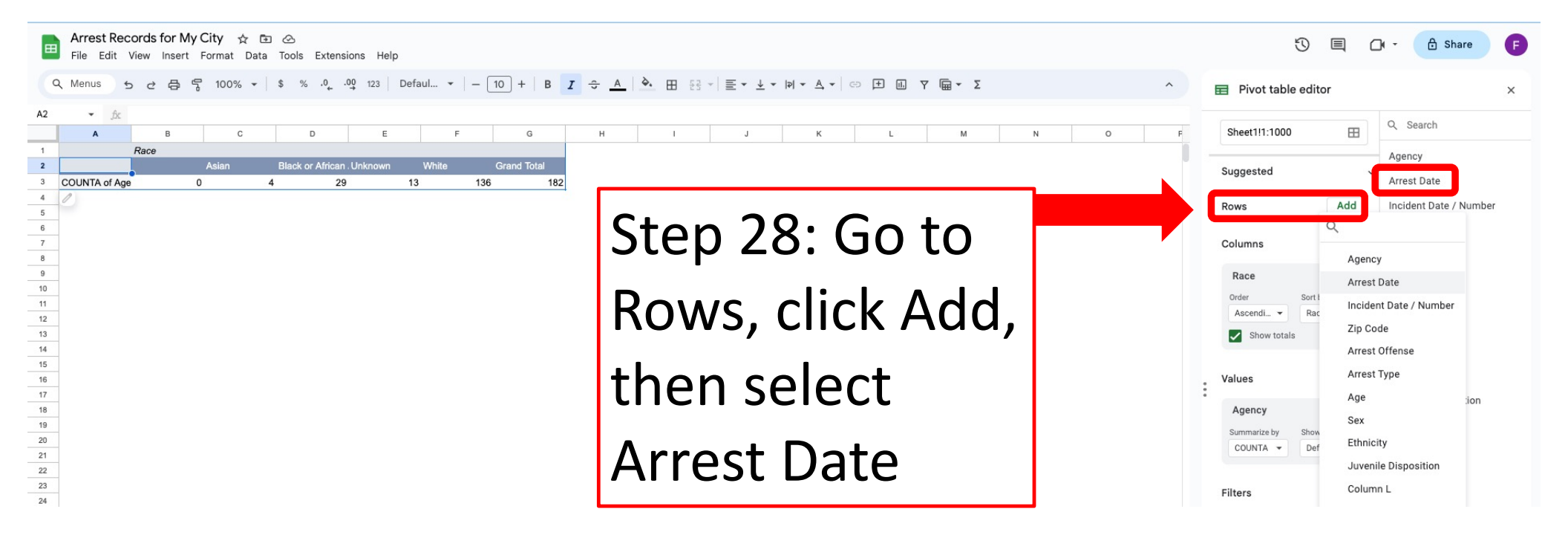

| Œ  | File Edit     | ords for My City ☆<br>√iew Insert Format [ | 🗈 🛆<br>Data Tools Extensions Help | p                     |    |                                                                                                    |       |               | 3 🗏 C      |
|----|---------------|--------------------------------------------|-----------------------------------|-----------------------|----|----------------------------------------------------------------------------------------------------|-------|---------------|------------|
|    | A Menus 🛨     | ひょう そ 100%                                 | ▼ \$ % ,0, .00 123                | Defaul •   - 10 +   B | Ĵ÷ | <u>Α</u> <u>Α</u> <u>Ε</u> <u>Ε</u> <u>Α</u> <u>Α</u> <u>Α</u> <u>Α</u> <u>Α</u> <u>Α</u> <u>Α</u> <u>Α</u> <u>Α</u> <u>Α</u> | ^     | Pivot table   | editor     |
| A2 | ▼ fx A        | Arrest Date                                |                                   |                       |    |                                                                                                    |       |               |            |
|    | А             | B C                                        | D E                               | F G                   | н  | I J K L M                                                                                                    | N O F | Sheet1!1:1000 | ⊞          |
| 1  | COUNTA of Age | Race                                       |                                   |                       |    |                                                                                                    |       |               |            |
| 2  | Arrest Date   | Asian                                      | Black or African . Unknown        | White Grand Total     |    |                                                                                                    | -     | Suggested     | ~          |
| 3  |               | 0                                          |                                   |                       | 0  |                                                                                                    |       |               |            |
| 4  | 02-Jan-2020   |                                            |                                   | 1                     | 1  |                                                                                                    |       | Rows          | Add        |
| 5  | 13-Jan-2020   |                                            | 1                                 |                       | 1  |                                                                                                    |       | Rows          |            |
| 6  | 15-Jan-2020   |                                            |                                   | 1                     | 1  |                                                                                                    |       | Arrest Date   | ×          |
| 7  | 20-Jan-2020   |                                            | 1                                 |                       | 1  |                                                                                                    |       |               |            |
| 8  | 22-Jan-2020   |                                            | 1                                 | 2                     | 1  |                                                                                                    |       | Order         | Sort by    |
| 10 | 06-Feb-2020   |                                            |                                   | 2                     | 1  | -                                                                                                    |       | Ascendi 🔻     | Arrest D 👻 |
| 11 | 07-Feb-2020   |                                            |                                   | 1                     | 1  |                                                                                                    |       | Show totals   |            |
| 12 | 13-Feb-2020   |                                            |                                   | 1                     | 1  | Tor each arrest                                                                                                    |       |               |            |
| 13 | 25-Feb-2020   |                                            |                                   | 1                     | 1  |                                                                                                    |       | 0.1           |            |
| 14 | 26-Feb-2020   |                                            | 1                                 | 1                     | 2  |                                                                                                    |       | Columns       | Add        |
| 15 | 27-Feb-2020   |                                            |                                   | 1                     | 1  | 1. 1                                                                                                    |       | Deere         | X          |
| 16 | 29-Feb-2020   |                                            |                                   | 1                     | 1  | racord is shown                                                                                                    |       | * Race        | ×          |
| 17 | 23-Mar-2020   |                                            |                                   | 1                     | 1  |                                                                                                    |       | Order         | Sort by    |
| 18 | 30-Mar-2020   |                                            | 1                                 |                       | 1  |                                                                                                    |       | Ascendi 👻     | Race 🔻     |
| 19 | 09-Apr-2020   |                                            | 2                                 |                       | 2  |                                                                                                    |       | Show totals   |            |
| 20 | 03-May-2020   |                                            |                                   | 1                     | 1  |                                                                                                    |       |               |            |
| 21 | 12-Jun-2020   |                                            |                                   | 1                     | 1  |                                                                                                    |       |               |            |
| 22 | 21_lup_2020   |                                            |                                   | 1                     | 1  |                                                                                                    |       | Values        | Add        |
| 24 | 26-Jun-2020   |                                            |                                   |                       | 1  |                                                                                                    |       |               |            |
| 25 | 02-Jul-2020   |                                            |                                   | i                     | 1  |                                                                                                    |       | Agency        | ×          |
| 26 | 16-Jul-2020   |                                            |                                   | 1                     | 1  |                                                                                                    |       | Summarize by  | Show as    |
| 27 | 31-Jul-2020   |                                            | 1                                 | 2                     | 3  |                                                                                                    |       | COUNTA -      | Default 👻  |
| 28 | 02-Aug-2020   |                                            | 1                                 |                       | 1  |                                                                                                    |       |               |            |
|    |               |                                            |                                   |                       | I  |                                                                                                    |       |               |            |

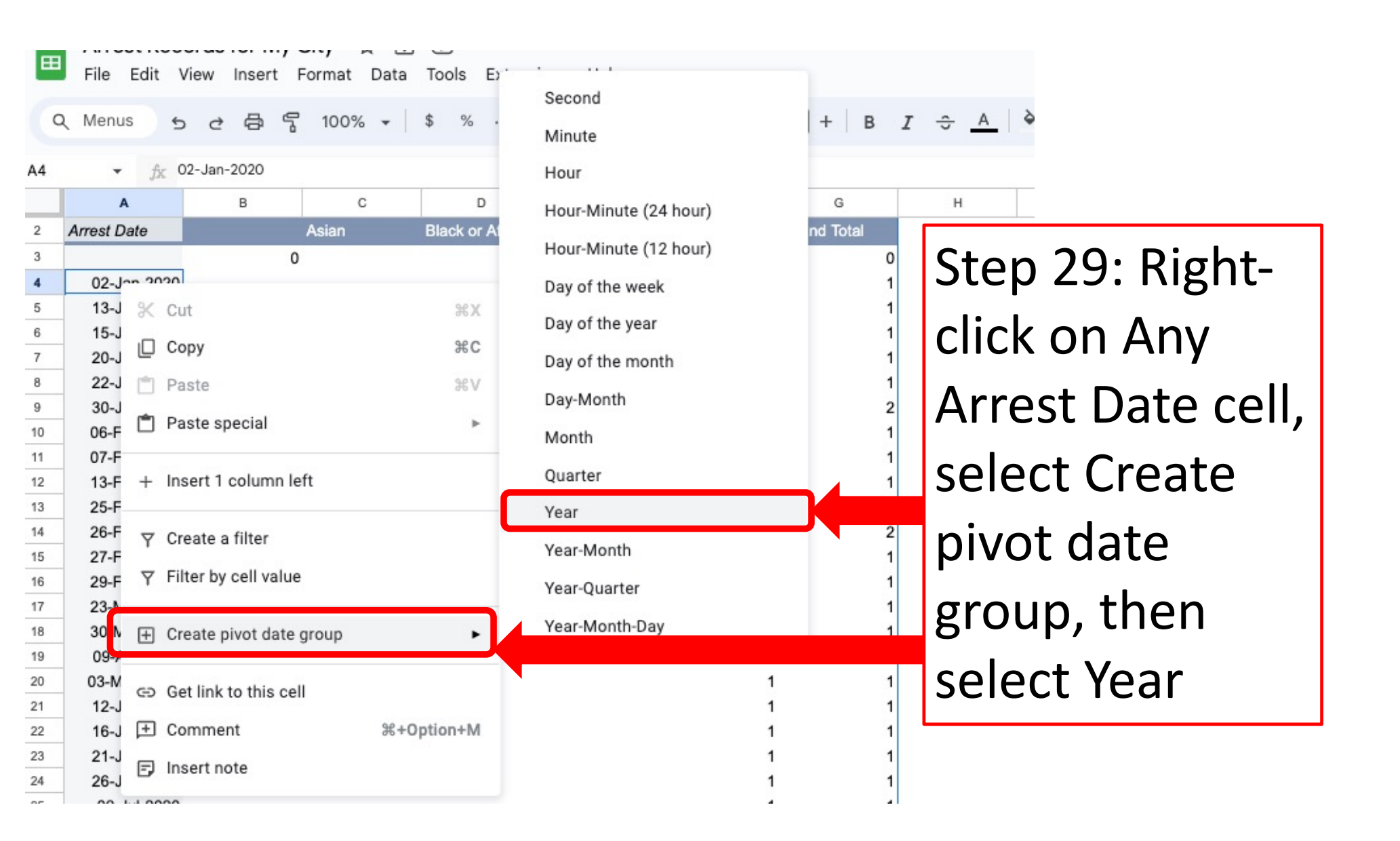

| Now<br>grou        | the arre<br>ped by Y | est to<br>éar | otals            | s by ra    | ace ar     | е           |
|--------------------|----------------------|---------------|------------------|------------|------------|-------------|
| Q Me s s c         | 盘 중 100% ·           | - \$ 9        | 6 .0 <u>,</u> .0 | 0 123 Defa | ul 🔻   — [ | 10 +   B    |
| 14 <i>fx</i>       | B C                  |               | D                | F          | F          | C           |
| Arrest Date - Year | Asian                | Black         | or African.      | Unknown    | White      | Grand Total |
| 2020               |                      |               | 11               | 1          | 36         | 48          |
| 2021               |                      | 4             | 8                | 7          | 51         | 70          |
| 2022               |                      |               | 8                | 4          | 38         | 50          |
| 2023               |                      |               | 2                | 1          | 11         | 14          |
|                    | 0                    |               |                  |            |            | 0           |
|                    |                      |               |                  |            |            |             |

In 2020, Black people accounted for 23% of arrests in Melrose (11 of 48), 11% in 2021 (8 of 70) and 16% in 2022 (8 of 50).

6. Compare to city census data

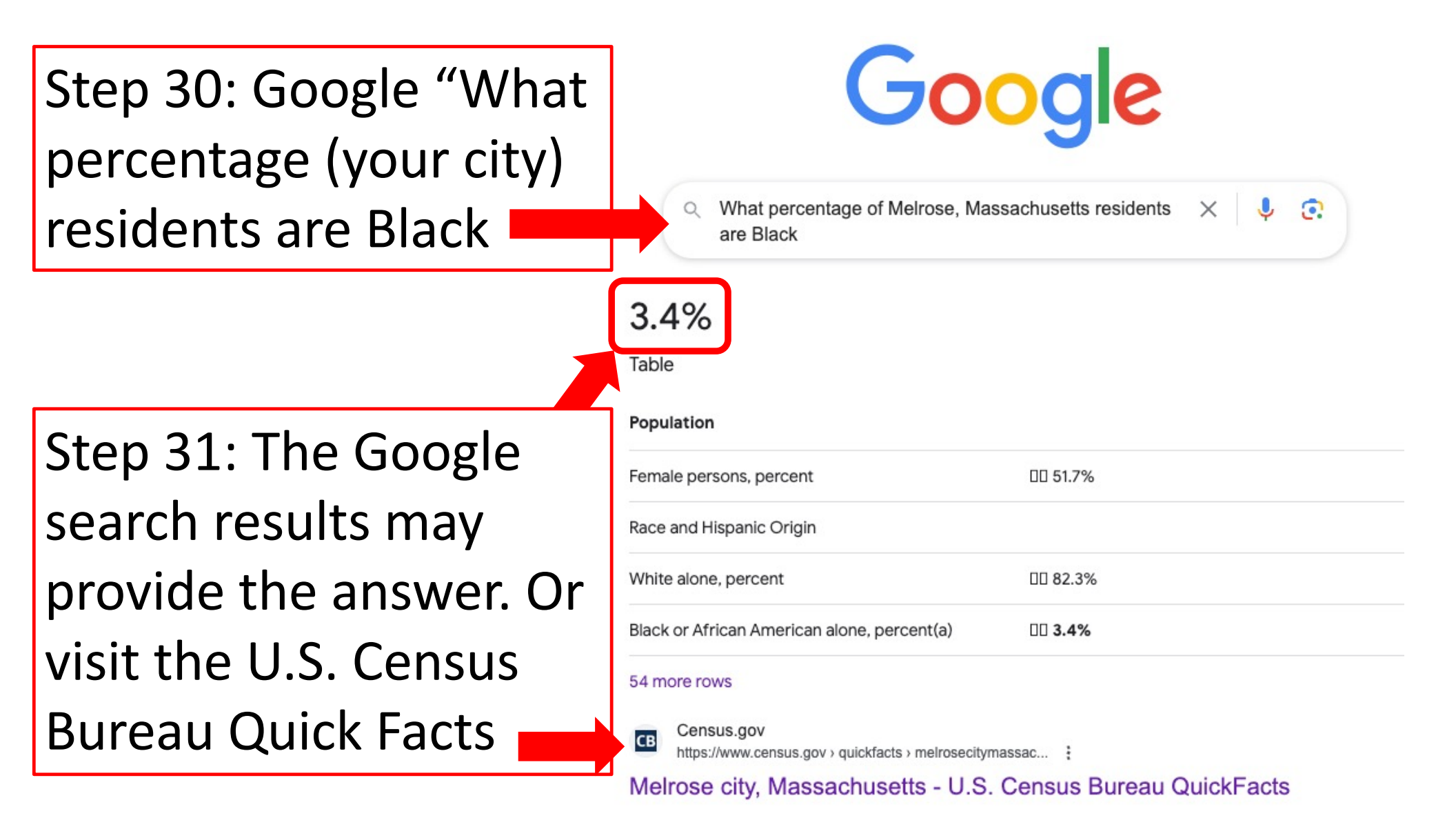

## U.S. Census Bureau Quick Facts Page

| Census |                                              |                                                                                         |                                  |                     |
|--------|----------------------------------------------|-----------------------------------------------------------------------------------------|----------------------------------|---------------------|
|        | QuickFacts<br>Melrose city, Massachusetts    |                                                                                         |                                  | What's New & FAQs > |
|        | OuickFacts provides statistics for all       | states and counties, and for cities and towns with a <i>nonulation of 5,000 or more</i> |                                  |                     |
|        | 2                                            |                                                                                         |                                  |                     |
|        | <b>Q</b> Enter state, county, city, town, or | Select a fact                                                                           | CLEAR TABLE MAP CHART            | DASHBOARD MORE      |
|        | Table                                        |                                                                                         |                                  |                     |
|        |                                              | All Topics                                                                              | Q Melrose city,<br>Massachusetts | % of                |
|        |                                              | Population Estimates, July 1, 2022, (V2022)                                             | ▲ 29,155                         |                     |
|        |                                              | L PEOPLE                                                                                |                                  | Melrose             |
|        |                                              | Population                                                                              |                                  | IVICIIOSC           |
|        |                                              | Population Estimates, July 1, 2022, (V2022)                                             | ▲ 29,155                         |                     |
|        |                                              | Population estimates base, April 1, 2020, (V2022)                                       | ▲ 29,817                         | Donulation          |
|        |                                              | Population, percent change - April 1, 2020 (estimates base) to July 1, 2022, (V2022)    | ▲ -2.2%                          | PODUIATION          |
|        |                                              | Population, Census, April 1, 2020                                                       | 29,817                           |                     |
|        |                                              | Population, Census, April 1, 2010                                                       | 26,983                           |                     |
|        |                                              | Age and Sex                                                                             |                                  | Ithat is Rlack      |
|        |                                              | Persons under 5 years, percent                                                          | ▲ 5.8%                           | LITAL IS DIACK      |
|        |                                              | Persons under 18 years, percent                                                         | ▲ 19.9%                          |                     |
|        |                                              | Persons 65 years and over, percent                                                      | ▲ 18.6%                          |                     |
|        |                                              | 6 Female persons, percent                                                               | ▲ 51.7%                          |                     |
|        |                                              | Race and Hispanic Origin                                                                |                                  |                     |
|        |                                              | White alone, percent                                                                    | A 82 36                          |                     |
|        |                                              | Black or African American alone, percent (a)                                            | ▲ 3.4%                           |                     |
|        |                                              | American Indian and Alaska Native alone, percent (a)                                    | 43 0.1%                          |                     |
|        |                                              | Asian alone, percent (a)                                                                | ▲ 8.3%                           |                     |
|        |                                              | Native Hawaiian and Other Pacific Islander alone, percent (a)                           | ▲ 0.0%                           |                     |

An official website of the United States governmen

- United States\*

|     | Arres                                 | <b>t Reco</b><br>Edit Vie | rds for N<br>ew Inser | <b>Ny City</b><br>rt Forma | ☆⊡<br>t Data | ⊘<br>Tools Extensi | ons Help    |            |             |
|-----|---------------------------------------|---------------------------|-----------------------|----------------------------|--------------|--------------------|-------------|------------|-------------|
| 0   | Menus                                 | 5                         | ∂ ⊕                   | F 100                      | % ▼          | \$%.0,.0           | 00 123 Defa | ul •   - [ | 10 + B      |
| A14 | •                                     | fx                        |                       |                            |              |                    |             |            |             |
|     | А                                     |                           | в                     |                            | С            | D                  | E           | F          | G           |
| 2   | Arrest Da                             | te - Ye <mark>ar</mark>   |                       | Asian                      |              | Black or African   | Unknown     | White      | Grand Total |
| 3   | 2020                                  |                           |                       |                            |              | 11                 | 1           | 36         | 48          |
| 4   | 2021                                  |                           |                       |                            | 4            | 8                  | 7           | 51         | 70          |
| 5   | 2022                                  |                           |                       |                            |              | 8                  | 4           | 38         | 50          |
| 6   | 2023                                  |                           |                       |                            |              | 2                  | 1           | 11         | 14          |
| 7   |                                       |                           |                       | 0                          |              |                    |             |            | 0           |
| 8   | Grand To                              | tal                       |                       | 0                          | 4            | 29                 | 13          | 136        | 182         |
| ~   | · · · · · · · · · · · · · · · · · · · |                           |                       |                            |              |                    |             |            |             |

In 2020, Black people accounted for 23% of arrests in Melrose (11 of 48), 11% in 2021 (8 of 70) and 16% in 2022 (8 of 50). This is well above the percent of Black people who live in Melrose (3.4%). If you have questions, suggestions, corrections, or want to share your findings, please contact:

reparationsformelrose@gmail.com